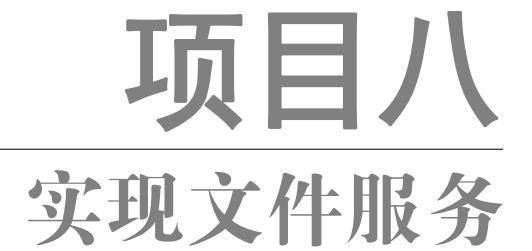

# 任务四 实现私有云盘服务

# 

# 【任务介绍】

Nextcloud 是一款开源免费的私有云存储网盘项目,可以快速便捷地搭建一套属于自己或团队的云同步网盘,从而实现跨平台跨设备文件同步、共享、版本控制、团队协作等功能。其客户端覆盖了 Windows、Mac、Android、iOS、Linux 等各种常见平台,也提供了网页端以及 WebDAV 接口。本任务在 openEuler 上安装 Nextcloud Server 软件,实现私有云盘服务。

# 【任务目标】

- (1) 实现在线安装 Nextcloud。
- (2) 实现多终端访问 Nextcloud 私有云盘。

## 【操作步骤】

步骤 1: 创建虚拟机并完成 openEuler 的安装。

在 VirtualBox 中创建虚拟机,完成 openEuler 的安装。虚拟机与操作系统的配置信息见表 8-4-1,注意虚拟机网卡的工作模式为桥接。

| 虚拟机配置                                   | 操作系统配置                  |
|-----------------------------------------|-------------------------|
| 虚拟机名称: VM-Project-08-Task-04-10.10.2.84 | 主机名: Project-08-Task-04 |
| 内存: 2GB                                 | IP地址: 10.10.2.84        |
| CPU: 1 颗 1 核心                           | 子网掩码: 255.255.255.0     |
| 虚拟硬盘: 20GB                              | 网关: 10.10.2.1           |
| 网卡:1块,桥接                                | DNS: 8.8.8.8            |

步骤 2: 完成虚拟机的主机配置、网络配置及通信测试。

启动并登录虚拟机,依据表 8-4-1 完成主机名和网络的配置,能够访问互联网和本地主机。

(1)虚拟机的创建、操作系统的安装、主机名与网络的配置,具体方法参见项目一。

(2)建议通过虚拟机复制快速创建所需环境。通过复制创建的虚拟机需依据本任务虚拟机与操作系统规划配置信息设置主机名与网络,实现对互联网和本地主机的访问。

步骤 3: 安装 Nextcloud 及环境依赖。

Nextcloud 的安装支持 AIO VM、Docker image、Web installer 等,本任务选择 Web installer 方 式安装。

1. 安装 Apache

58

提醒

#### 操作命令:

| Package                   | Architecture                   | Version                                     | Repository                | Size   |       |
|---------------------------|--------------------------------|---------------------------------------------|---------------------------|--------|-------|
| Installing:               |                                |                                             |                           |        |       |
| httpd                     | x86_64                         | 2.4.51-15.0e2203sp2                         | update                    | 1.3 M  |       |
| Installing dependencies:  |                                |                                             |                           |        |       |
| apr                       | x86_64                         | 1.7.0-6.0e2203sp2                           | update                    | 110 k  |       |
| apr-util                  | x86_64                         | 1.6.1-14.0e2203sp2                          | update                    | 109 k  |       |
| httpd-filesystem          | noarch                         | 2.4.51-15.0e2203sp2                         | update                    | 11 k   |       |
| httpd-tools               | x86_64                         | 2.4.51-15.0e2203sp2                         | update                    | 71 k   |       |
| mailcap                   | noarch                         | 2.1.53-3.0e2203sp2                          | OS                        | 34 k   |       |
| mariadb-connector-c       | x86_64                         | 3.1.13-4.0e2203sp2                          | OS                        | 179 k  |       |
| mod_http2                 | x86_64                         | 1.15.25-2.0e2203sp2                         | OS                        | 126 k  |       |
| openEuler-logos-httpd     | noarch                         | 1.0-8.0e2203sp2                             | OS                        | 11 k   |       |
|                           |                                |                                             |                           |        |       |
| Transaction Summary       |                                |                                             |                           |        |       |
|                           |                                |                                             |                           |        |       |
| Install 9 Packages        |                                |                                             |                           |        |       |
| T-4-1 d1 -: 1             | 0 M                            |                                             |                           |        |       |
| Iotal download size: 1.   | 9 M                            |                                             |                           |        |       |
| Downloading Dackages:     |                                |                                             |                           |        |       |
| (1/0): mailcon 2 1 53 3   |                                | h mm                                        | $177 \ k R/c = 3$         | 1 1/B  | 00.0  |
| (2/9): mancap-2.1.33-3.   | $ttpd_1 0_8 \text{ o}e^{2t}$   | 03sp2 noarch rpm                            | 1/7  KD/S = 2             | 1 kB   | 00.00 |
| (3/9): mariadh-connecto   | $r_{-c-3} = 1.0 - 0.0022$      | $203 \text{ sn}^2 \times 86 64 \text{ rnm}$ | $604 \text{ kB/s} \mid 1$ | 79 kB  | 00.00 |
| (4/9): mod http://www.    | 5-2 oe2203sp2 x                | 2053p2.x00_04.1pm                           | $25 \text{ kB/s} \mid 1$  | 26  kB | 00.0  |
| (5/9): apr-1.7.0-6.0e220  | $3 \sin^2 x 86 64 \text{ rpr}$ | n                                           | 22 kB/s $\perp$ 1         | 10 kB  | 00:0  |
| (6/9): httpd-filesystem-2 | .4.51-15.0e2203                | sp2.noarch.rpm                              | 34  kB/s   1              | 1  kB  | 00:0  |
|                           |                                |                                             | C. 110/0   1              |        | 50.0  |

|           |                                                                                                    | 实现文件服务             | 项目八              |
|-----------|----------------------------------------------------------------------------------------------------|--------------------|------------------|
|           |                                                                                                    |                    |                  |
| 32.       | (8/9): httpd-2.4.51-15.0e2203sp2.x86_64.rpm 2.2 MI                                                                                                    | B/s   1.3 MB 00:0  | 0                |
| 33.       | (9/9): httpd-tools-2.4.51-15.0e2203sp2.x86_64.rpm 266 kE                                                                                                    | B/s   71 kB 00:0   | 0                |
| 34.       |                                                                                                    |                    | -                |
| 35.       | lotal 345 kE                                                                                                    | B/s   1.9 MB 00:0  | 5                |
| 36.       | Running transaction check                                                                                                    |                    |                  |
| 37.<br>20 | Transaction check succeeded.                                                                                                    |                    |                  |
| 38.<br>20 | Running transaction test                                                                                                    |                    |                  |
| 39.<br>40 | Prensaction test succeeded.                                                                                                    |                    |                  |
| 40.       | Running transaction<br>$P_{\text{transaction}} = 21.12.4 \times 2202 \times 2.09$ (4)                                                                                                    | 1 /1               |                  |
| 41.       | Running scriptiet: mariadb-connector-c-3.1.13-4.0e2203sp2.x86_64                                                                                                    | 1/1                |                  |
| 42.       | Preparing $P_{\rm res}$ is the parameter of the preparing $P_{\rm res}$ is the preparing $P_{\rm res}$ is the prepared $P_{\rm res}$ is the prepared $P_{\rm res}$ is the prepared $P_{$ | 1/1                |                  |
| 43.       | Running scriptlet: apr-1.7.0-6.0e2203sp2.x86_64                                                                                                    | 1/9                |                  |
| 44.       | Installing : apr-1.7.0-6.0e2203sp2.x86_64                                                                                                    | 1/9                |                  |
| 45.       | Running scriptlet: apr-1./.0-6.0e2203sp2.x86_64                                                                                                    | 1/9                |                  |
| 46.       | Kunning scriptlet: httpd-filesystem-2.4.51-15.0e2203sp2.noarch                                                                                                    | 2/9                |                  |
| 47.       | Installing : httpd-filesystem-2.4.51-15.0e2203sp2.noarch                                                                                                    | 2/9                |                  |
| 48.       | Installing : openEuler-logos-httpd-1.0-8.oe2203sp2.noarch                                                                                                    | 3/9                |                  |
| 49.       | Installing : mariadb-connector-c-3.1.13-4.0e2203sp2.x86_64                                                                                                    | 4/9                |                  |
| 50.       | Running scriptlet: apr-util-1.6.1-14.0e2203sp2.x86_64                                                                                                    | 5/9                |                  |
| 51.       | Installing : apr-util-1.6.1-14.oe2203sp2.x86_64                                                                                                    | 5/9                |                  |
| 52.       | Running scriptlet: apr-util-1.6.1-14.0e2203sp2.x86_64                                                                                                    | 5/9                |                  |
| 53.       | Installing : httpd-tools-2.4.51-15.0e2203sp2.x86_64                                                                                                    | 6/9                |                  |
| 54.       | Running scriptlet: mailcap-2.1.53-3.0e2203sp2.noarch                                                                                                    | 7/9                |                  |
| 55.       | Installing : mailcap-2.1.53-3.0e2203sp2.noarch                                                                                                    | 7/9                |                  |
| 56.       | Running scriptlet: mailcap-2.1.53-3.0e2203sp2.noarch                                                                                                    | 7/9                |                  |
| 57.       | Installing : mod_http2-1.15.25-2.0e2203sp2.x86_64                                                                                                    | 8/9                |                  |
| 58.       | Installing : httpd-2.4.51-15.0e2203sp2.x86_64                                                                                                    | 9/9                |                  |
| 59.       | Running scriptlet: httpd-2.4.51-15.oe2203sp2.x86_64                                                                                                    | 9/9                |                  |
| 60.       | Verifying : mailcap-2.1.53-3.0e2203sp2.noarch                                                                                                    | 1/9                |                  |
| 61.       | Verifying : mariadb-connector-c-3.1.13-4.0e2203sp2.x86_64                                                                                                    | 2/9                |                  |
| 62.       | Verifying : mod_http2-1.15.25-2.0e2203sp2.x86_64                                                                                                    | 3/9                |                  |
| 63.       | Verifying : openEuler-logos-httpd-1.0-8.oe2203sp2.noarch                                                                                                    | 4/9                |                  |
| 64.       | Verifying : apr-1.7.0-6.0e2203sp2.x86_64                                                                                                    | 5/9                |                  |
| 65.       | Verifying : apr-util-1.6.1-14.0e2203sp2.x86_64                                                                                                    | 6/9                |                  |
| 66.       | Verifying : httpd-2.4.51-15.0e2203sp2.x86_64                                                                                                    | 7/9                |                  |
| 67.       | Verifying : httpd-filesystem-2.4.51-15.oe2203sp2.noarch                                                                                                    | 8/9                |                  |
| 68.       | Verifying : httpd-tools-2.4.51-15.oe2203sp2.x86_64                                                                                                    | 9/9                |                  |
| 69.       |                                                                                                    |                    |                  |
| 70.       | Installed:                                                                                                    |                    |                  |
| 71.       | apr-1.7.0-6.0e2203sp2.x86_64 apr-util-1.6.1-1                                                                                                    | 4.oe2203sp2.x86_64 | httpd-2.4.51-15. |
|           | oe2203sp2.x86_64 httpd-filesystem-2.4.51-15.oe220                                                                                                    | 3sp2.noarch        |                  |
| 72.       | httpd-tools-2.4.51-15.0e2203sp2.x86_64 mailcap-2.1.53-3                                                                                                    | .oe2203sp2.noarch  | mariadb-connec   |
|           | tor-c-3.1.13-4.oe2203sp2.x86_64 mod_http2-1.15.25-2.oe2203sp2.x86_64                                                                                                    | 86_64              |                  |
| 73.       | openEuler-logos-httpd-1.0-8.0e2203sp2.noarch                                                                                                    |                    |                  |
| 74.       |                                                                                                    |                    |                  |
| 75.       | Complete!                                                                                                    |                    |                  |
|           |                                                                                                    | 操作命令+配置            | 文件+脚本程序+结束       |
|           |                                                                                                    |                    |                  |

59

## 2. 安装 PHP

60

# 操作命令:

| 1. | # 通过 yum 工具安装 php                                                               |
|----|---------------------------------------------------------------------------------|
| 2. | [root@Project-08-Task-04 ~]# yum -y install php                                 |
| 3. | Last metadata expiration check: 0:00:46 ago on Tue 17 Oct 2023 05:05:26 PM CST. |
| 4. | Dependencies resolved.                                                          |

| •        | Package               | Architecture                           | Version                     | Repository                                        | Size           |                 |
|----------|-----------------------|----------------------------------------|-----------------------------|---------------------------------------------------|----------------|-----------------|
| •        | Installing:           |                                        |                             |                                                   |                | _               |
|          | Php                   | x86_64                                 | 8.0.30-1.oe2203sp2          | update                                            | 1.6 M          |                 |
| 0.       | Installing dependen   | icies:                                 |                             |                                                   |                |                 |
| 1.       | libargon2             | x86_64                                 | 20190702-3.oe2203sp2        | OS                                                | 28 k           |                 |
| 2.       | nginx-filesystem      | noarch                                 | 1:1.21.5-5.0e2203sp2        | everything                                        | 8.9 k          |                 |
| 3.       | php-cli               | x86 64                                 | 8.0.30-1.oe2203sp2          | update                                            | 3.3 M          |                 |
| 4.       | php-common            | x86_64                                 | 8.0.30-1.oe2203sp2          | update                                            | 546 k          |                 |
| 5.       | Installing weak dep   | pendencies:                            |                             | -                                                 |                |                 |
| 5.<br>7  | php-fpm               | x86_64                                 | 8.0.30-1.0e2203sp2          | update                                            | 1.7 M          |                 |
| 7.<br>8. | Transaction Summa     | ary                                    |                             |                                                   |                |                 |
| ).<br>). | Install 6 Packages    | ====================================== |                             |                                                   |                | =               |
| 1.       |                       |                                        |                             |                                                   |                |                 |
| 2.       | Total download size   | xe: 7.3 M                              |                             |                                                   |                |                 |
| ).<br>1  | Downloading Dealer    |                                        |                             |                                                   |                |                 |
| +.<br><  | (1/6); nainy filosyst | ages. $1.2155.$                        | 2202 maarah mm              | $901  \text{D/}_{\odot} + 90$                     | 1-D            | 00.10           |
| 5.<br>5  | (1/0). ngmx-mesys     | M省較了朝公士                                | 2203sp2.noarch.ipin<br>具元信自 | 091 D/S   0.9                                     | КD             | 00.10           |
| ).<br>7  | # /y J HF/IX /J 使此    | 又1mg」即刀1                               | 化小同芯                        | $10 \text{ MD/}_{a} \pm 22$                       | MD             | 00.01           |
| /.<br>>  | (0/0): pnp-cn-8.0.50  | 0-1.0e2203sp2.x                        | .80_04.rpm                  | 1.9 MD/8   5.5                                    | MD             | 00:01           |
| ).<br>). | Total                 |                                        |                             | 624 kB/s   7.3                                    | MB             | 00:11           |
| ).       | Running transaction   | n check                                |                             | '                                                 |                |                 |
| Ι.       | Transaction check     | succeeded.                             |                             |                                                   |                |                 |
| 2.       | Running transaction   | n test                                 |                             |                                                   |                |                 |
| 3.       | Transaction test su   | cceeded.                               |                             |                                                   |                |                 |
| 4.       | Running transaction   | n                                      |                             |                                                   |                |                 |
| 5.       | Preparing             |                                        |                             |                                                   | 1/1            |                 |
| 5.       | Installing            | : php-common                           | -8.0.30-1.0e2203sp2.x86     | 64                                                | 1/6            |                 |
| 7.       | # 为了排版方便              | 此处省略了部分                                | 分提示信息                       |                                                   | 2.0            |                 |
| 3.       | Verifying             | : php-fpm-8.0                          | 0.30-1.0e2203sp2.x86_64     |                                                   | 6/6            |                 |
|          | Installed             |                                        |                             |                                                   |                |                 |
| ).<br>1  | libargon2 201007      | 102 3 0a2202am                         | 2 x 86 61 nainy             | filesystem 1.1.21                                 | 5 5 00         | 2203 cm2 noarch |
| •        | nbargon2-201907       | 203  sp 286.64                         | nhp ali 8 0 20 1            | 0e2203cm2 v86                                     | .5-5.0e.<br>54 | 2203sp2.110arch |
| ,        | php-0.0.30-1.0e2      | $2033p2.x00_04$                        | $p_{11} - 0.0.30 - 1$       | $\frac{1002203 \text{ sp}2.800}{\text{ sp}2.800}$ | 03  cm 2       | 86 61           |
| 2.       | php-common-8.0.       | .50-1.0e2203sp2                        |                             | pm-6.0.30-1.0e22                                  | 03sp2.2        | 100_04          |
| •        | Completel             |                                        |                             |                                                   |                |                 |
| ·        | Complete:             |                                        |                             |                                                   |                |                 |
|          |                       |                                        |                             | <u></u>                                           | 制作命令           | +配置又件+脚本程序-     |

项目八

实现文件服务

项目八

项目八

3. 为 Nextcloud 配置站点

Carrier

# 操作命令:

| 1.  | # 创建目录并授权                                                        |
|-----|------------------------------------------------------------------|
| 2.  | [root@Project-08-Task-04 ~]# mkdir /var/www/html/nextcloud/      |
| 3.  | [root@Project-08-Task-04 ~]# chmod 777 /var/www/html/nextcloud/  |
| 4.  | # 创建并编辑站点配置文件                                                    |
| 5.  | [root@Project-08-Task-04 ~]# vi /etc/httpd/conf.d/nextcloud.conf |
| 6.  | # 配置内容如下                                                         |
| 7.  | <virtualhost *:80=""></virtualhost>                              |
| 8.  | DocumentRoot /var/www/html/nextcloud/                            |
| 9.  | ServerName your.server.com                                       |
| 10. |                                                                  |
| 11. | <directory html="" nextcloud="" var="" www=""></directory>       |
| 12. | Require all granted                                              |
| 13. | AllowOverride All                                                |
| 14. | Options FollowSymLinks MultiViews                                |
| 15. |                                                                  |
| 16. | <ifmodule mod_dav.c=""></ifmodule>                               |
| 17. | Dav off                                                          |
| 18. |                                                                  |
| 19. |                                                                  |
| 20. |                                                                  |
| 21. |                                                                  |
|     | 操作命令+配置文件+脚本程序+结束                                                |
|     | 1 准久穴柱亡化                                                         |
|     | 4. 任田又水入门                                                        |

## 操作命令:

| # 下载 Web 安装引导文件至上面站点目录中<br>froot@Project-08-Task-04 ~]# wget -P /var/www/html/nextcloud/ https://download.nextcloud.com/server/ins |
|----------------------------------------------------------------------------------------------------|
| root@Project-08-Task-04 ~]# wget -P /var/www/html/nextcloud/ https://download.nextcloud.com/server/ins                             |
|                                                                                                    |
| aller/setup-nextcloud.php                                                                                                    |
| -2023-10-17 17:13:06 https://download.nextcloud.com/server/installer/setup-nextcloud.php                                           |
| Resolving download.nextcloud.com (download.nextcloud.com) 5.9.202.145, 2a01:4f8:210:21c8::145                                      |
| Connecting to download.nextcloud.com (download.nextcloud.com) 5.9.202.145 :443 connected.                                          |
| HTTP request sent, awaiting response 200 OK                                                                                        |
| Length: 158285 (155k)                                                                                                    |
| Saving to: '/var/www/html/nextcloud/setup-nextcloud.php'                                                                           |
|                                                                                                    |
| setup-nextcloud.php 100%[===================================                                                                       |
| ===>] 154.58k 233kB/s in 0.7s                                                                                                    |
|                                                                                                    |
| 2023-10-17 17:13:08 (233 kB/s) - '/var/www/html/nextcloud/setup-nextcloud.php' saved [158285/158285]                               |
| 操作命令+配置文件+脚本程序+结束                                                                                                    |
|                                                                                                    |

5. 启动 httpd

#### 操作命令:

1. # 启动 httpd

2. [root@Project-08-Task-04 ~]# systemctl start httpd

- 3. # 设置开机自动
- 4. [root@Project-08-Task-04 ~]# systemctl enable httpd
- 5. Created symlink /etc/system/system/multi-user.target.wants/httpd.service → /usr/lib/systemd/system/httpd.s ervice

操作命令+配置文件+脚本程序+结束

## 6. 配置安全措施

openEuler 默认开启防火墙,为使 Nextcloud 能正常对外提供服务,本任务暂时关闭防火墙等 安全措施。

#### 操作命令:

62

项目ハ

- 1. # 使用 systemctl stop 命令关闭防火墙
- 2. [root@Project-08-Task-04 ~]# systemctl stop firewalld
- 3. # 使用 setenforce 命令将 SELinux 设置为 permissive 模式
- 4. [root@Project-08-Task-04 ~]# setenforce 0

#### 操作命令+配置文件+脚本程序+结束

# 7. 通过 Web 方式引导安装

(1) 浏览器访问配置的 Nextcloud 站点,通过引导开始安装,访问地址为 https://10.10.2.84/ setup-nextcloud.php,并单击 "Next" 按钮如图 8-4-1 所示。

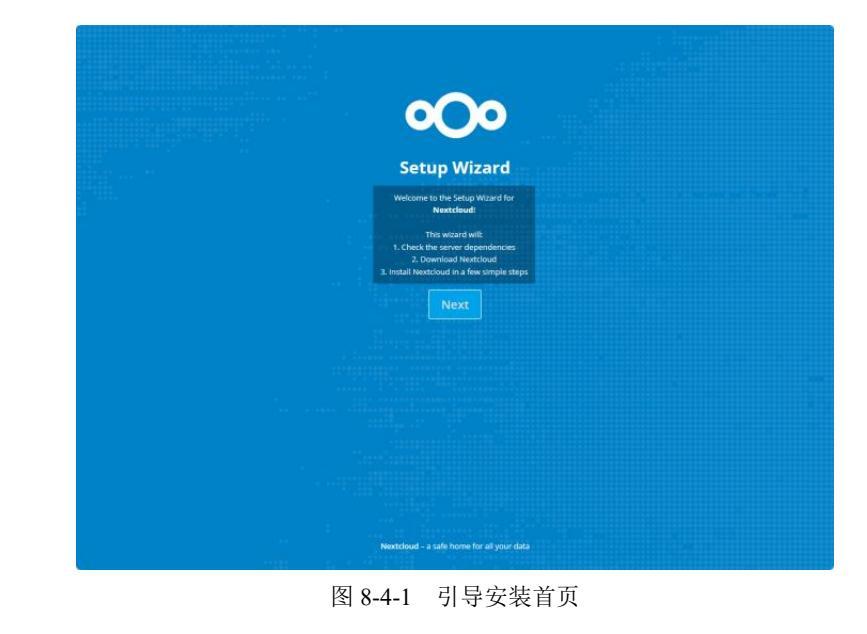

实现文件服务

项目八

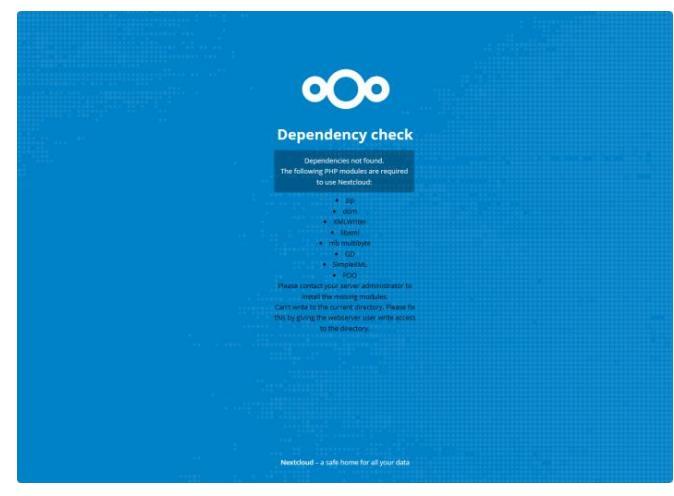

图 8-4-2 环境依赖检测

## 操作命令:

| 1.  | # 通过 yum 工具       | 具安装所需的 pł         | np 模块依赖                |               |               |                     |        |
|-----|-------------------|-------------------|------------------------|---------------|---------------|---------------------|--------|
| 2.  | [root@Project-08  | 8-Task-04 ~]# y   | /um -y install php-zip | php-dom php   | -xml php-mbst | ring php-pdo php-gd |        |
| 3.  | Last metadata e   | xpiration check   | : 2:16:42 ago on We    | d 27 Sep 2023 | 10:00:08 AM   | CST.                |        |
| 4.  | Dependencies re   | esolved.          |                        |               |               |                     |        |
| 5.  |                   |                   |                        |               |               |                     | 反日     |
| 6.  | Package           | Architecture      | Version                | Repository    | Size          |                     | $\geq$ |
| 7.  |                   |                   |                        |               |               |                     |        |
| 8.  | Installing:       |                   |                        |               |               |                     |        |
| 9.  | php-gd            | x86_64            | 8.0.30-1.0e2203sp2     | update        | 34 k          |                     |        |
| 10. | # 为了排版方便          | 更此处省略了部分          | 分提示信息                  |               |               |                     |        |
| 11. | php-common        | x86_64            | 8.0.30-1.0e2203sp2     | update        | 546 k         |                     |        |
| 12. |                   |                   |                        |               |               |                     |        |
| 13. | Transaction Sun   | nmary             |                        |               |               |                     |        |
| 14. |                   |                   |                        |               |               |                     |        |
| 15. | Install 13 Pack   | kages             |                        |               |               |                     |        |
| 16. |                   |                   |                        |               |               |                     |        |
| 17. | Total download    | size: 2.0 M       |                        |               |               |                     |        |
| 18. | Installed size: 1 | 2 M               |                        |               |               |                     |        |
| 19. | Downloading Pa    | ackages:          |                        |               |               |                     |        |
| 20. | (1/13): cmake-fi  | lesystem-3.22.0-  | -5.0e2203sp2.x86_64.r  | pm 2.3 kB/s   | s   12 kB     | 00:05               |        |
| 21. | # 为了排版方便          | 更此处省略了部分          | 分提示信息                  |               |               |                     |        |
| 22. | (13/13): php-mb   | string-8.0.30-1.c | pe2203sp2.x86_64.rpm   | n 950 kB/     | /s   426 kB   | 00:00               |        |
| 23. |                   |                   |                        |               |               |                     |        |
| 24. | Total             |                   |                        | 331 kB/       | 's   2.0 MB   | 00:06               |        |
| 25. | Running transac   | tion check        |                        |               |               |                     |        |

(2)环境依赖检测。Nextcloud 检测到部分依赖未安装,如图 8-4-2 所示,根据提示进行安装。

Concession of the second

项目八

64

| 26. | Transaction check succeeded.           |                            |                           |
|-----|----------------------------------------|----------------------------|---------------------------|
| 27. | Running transaction test               |                            |                           |
| 28. | Transaction test succeeded.            |                            |                           |
| 29. | Running transaction                    |                            |                           |
| 30. | Preparing                              |                            | 1/1                       |
| 31. | Installing : php-common-8.0.30-        | 1.oe2203sp2.x86 64         | 1/13                      |
| 32. | # 为了排版方便此处省略了部分提示信                     | 言息                         |                           |
| 33. | Verifying : php-xml-8.0.30-1.00        | e2203sp2.x86 64            | 13/13                     |
| 34. |                                        |                            |                           |
| 35. | Installed:                             |                            |                           |
| 36. | cmake-filesystem-3.22.0-5.0e2203sp2.x8 | 6_64 gd-2.3.3-2.0e22       | 03sp2.x86_64              |
|     | libXpm-3.5.13-5.0e2203sp2.x86_64       | libwebp-1.2.1-4.0e2203sp   | 2.x86_64                  |
| 37. | libxslt-1.1.37-1.0e2203sp2.x86 64      | libzip-1.8.0-2.0e          | 2203sp2.x86 64            |
|     | oniguruma-6.9.6-1.0e2203sp2.x86 64     | php-common-8.0.30-1.oe2    | 203sp2.x86 64             |
| 38. | php-gd-8.0.30-1.0e2203sp2.x86_64       | php-mbstring-              | 8.0.30-1.0e2203sp2.x86 64 |
|     | php-pdo-8.0.30-1.0e2203sp2.x86 64      | php-pecl-zip-1.19.3-1.0e22 | 203sp2.x86_64             |
| 39. | php-xml-8.0.30-1.0e2203sp2.x86 64      |                            | · _                       |
| 40. |                                        |                            |                           |
| 41. | Complete!                              |                            |                           |
|     |                                        |                            | 操作命令+配置文件+脚本程序+结束         |
|     |                                        |                            |                           |

(3) 指定安装目录, 输入"."即安装至当前目录, 单击"Next"按钮, 如图 8-4-3 所示。

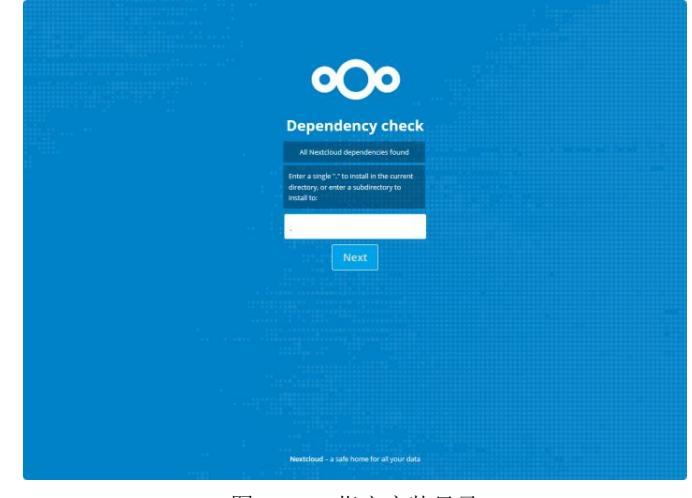

图 8-4-3 指定安装目录

(4) 进入"Success"页面,说明安装成功,单击"Next"按钮,如图 8-4-4 所示。

(5) 创建管理员账户,设置用户名为 admin,密码为 openEuler#123,并单击"安装"按钮为 其安装 SQLite 数据库,如图 8-4-5 所示。

(6)安装完成后,进入"推荐的应用"界面,单击"安装推荐的应用"按钮,如图 8-4-6 所示。

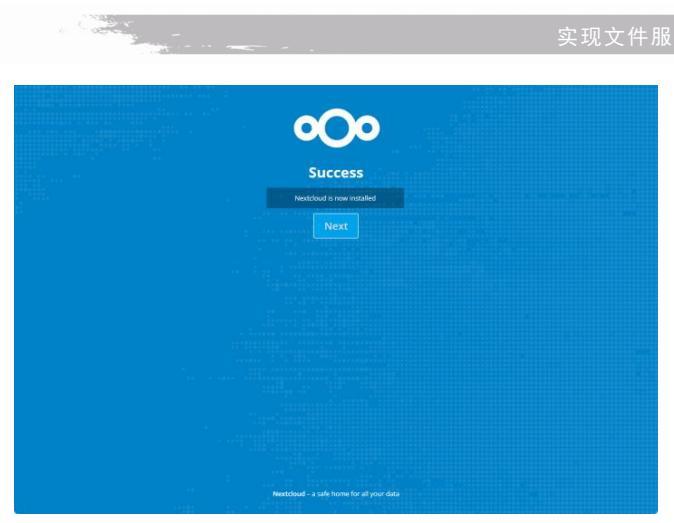

图 8-4-4 安装成功

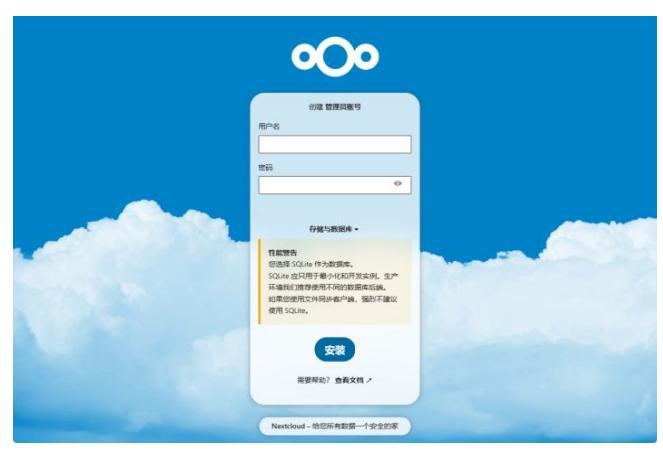

图 8-4-5 创建管理员账户

|   | <b>o</b> Oo                                            |
|---|--------------------------------------------------------|
|   | 推荐的应用                                                  |
| ť | Calendar<br>实现工作和全化、并与它的所有设备程序。                        |
| 4 | Contacts<br>持己的间幕系想起这在一个地方,而不会道道他们的私人指导。               |
|   | Mail<br>展彰的电子都作业为程序电文件,联系人和目的完全展成。                     |
|   | Nextcloud Office<br>基于 Collabora Online 的文档。表描与演示文档。   |
|   | Notes<br>无干规的间记定意识得。                                   |
|   | Tak angeskowangescholder, Reiss, Reas, Richer, Michael |
|   | Rot schattmenn                                         |
|   | Nextcloud - 给它所有数据一个安全的家                               |

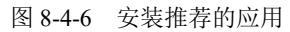

实现文件服务 项目八

项目八

65

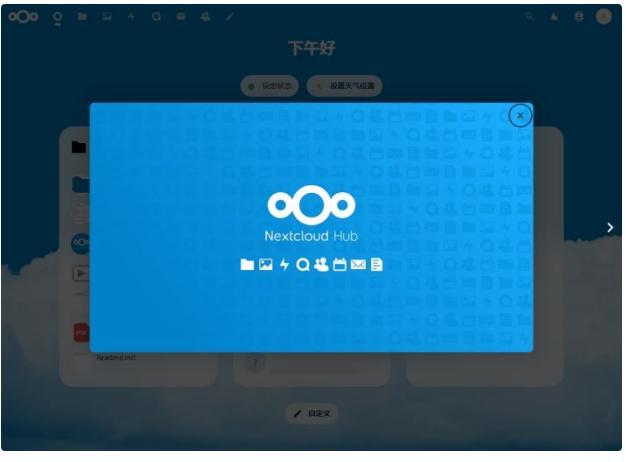

(7)安装推荐的应用完成后,进入 Nextcloud,关闭欢迎窗口,如图 8-4-7 所示。

图 8-4-7 首页

(8)单击左上角横向导航中的"文件"按钮,可看到默认的目录和指导性文件等,如图 8-4-8 所示。

| ▶ 全部文件                 | EX 🔹 ) + 2682                                                                                                    |                                  |                           |            |
|------------------------|----------------------------------------------------------------------------------------------------|----------------------------------|---------------------------|------------|
| ④ 船近                   |                                                                                                    |                                  |                           |            |
| ★ 收靈                   | Welcome to Nextcloud! 🗧 d                                                                                                    | S 🔳                              |                           |            |
| < 共享                   | Here you can add a description or any other info relevant for the fold<br>"Readme.md" and in the web interface also embedded nicely up at th | er. It will show as a<br>ie top. |                           |            |
| ● 标签                   |                                                                                                    |                                  |                           |            |
| 共享圈子的文件                | Readme.md  Talk                                                                                                    |                                  | emplates credits。<br>副近相改 | nd         |
|                        | - 名称 -                                                                                                    |                                  | 大小                        | 修改日期       |
|                        | - 模板                                                                                                    | <                                | 10.2 MB                   | an hour ag |
|                        | Documents                                                                                                    | <                                | ••• 1.1 MB                | 23 minutes |
|                        | Photos                                                                                                    | <                                | 5.4 MB                    | an hour ag |
|                        | Talk                                                                                                    | <                                | 0 КВ                      | an hour ag |
|                        | Nextcloud.png                                                                                                    | <                                | ••• 49 KB                 | an hour ag |
| 已账除文件                  | Nextcloud intro.mp4                                                                                                    | <                                | 3.8 MB                    | an hour ag |
| ✿ 37.5 MB 已使用          | Nextcloud Manual.pdf                                                                                                    | <                                | 14.4 MB                   | an hour ag |
| <b>Å</b> ⊽##9 <b>#</b> | Readme.md                                                                                                    | <                                | ••• < 1 KB                | an hour ag |

图 8-4-8 文件

Nextcloud 的 Web 端的文件支持在线查阅,支持拖动上传等。

步骤 4:服务测试。

66

项目八

1. 在 Windows 操作系统中访问 Nextcloud

(1)本任务选择 Windows 桌面客户端进行测试,下载安装后启动,进入"添加 Nextcloud 个人账户",单击"登录"按钮如图 8-4-9 所示。

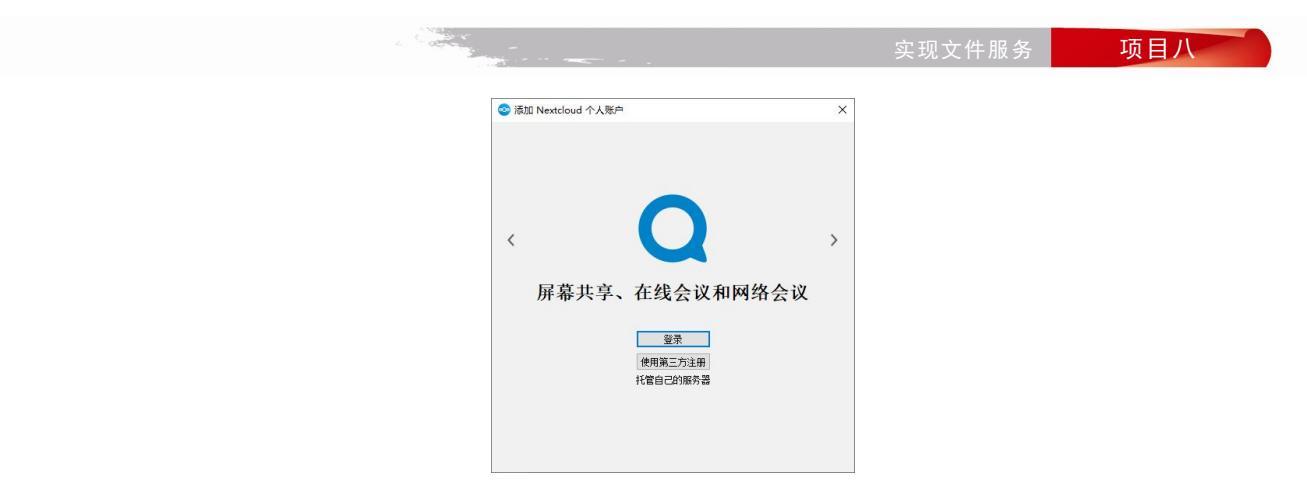

图 8-4-9 添加 Nextcloud

(2)设置服务器地址,单击"下一步(N)"按钮,如图 8-4-10 所示,此时浏览器自动打开窗口,授权客户端访问,单击"授权访问"按钮,如图 8-4-11 所示。

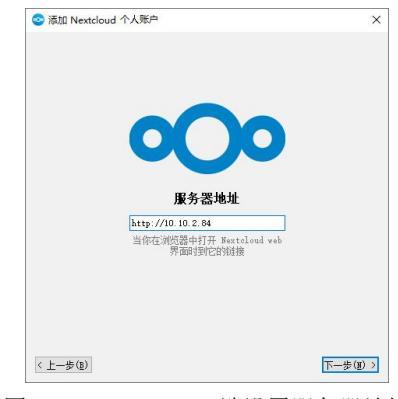

项目八

67

图 8-4-10 Windows 端设置服务器地址

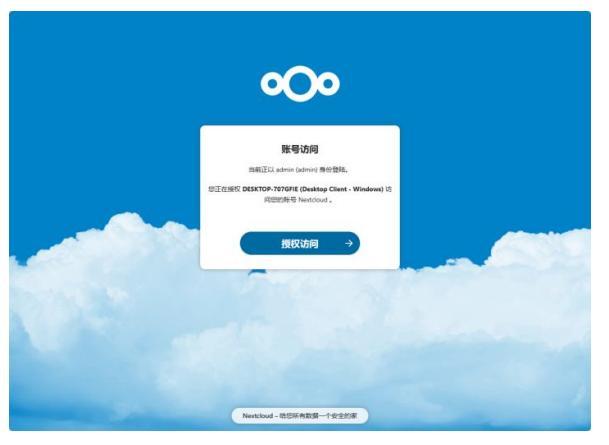

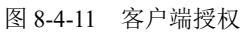

(3) 客户端授权成功,并设置本地同步文件夹,完成后可在本地文件夹中看到已同步的云盘 内容,说明访问成功,如图 8-4-12 所示。

| A 104 mm 100 mm 1000 mm 1000 mm 100 mm 100 mm 100 mm 100 mm 100 mm 100 m |                                         | <b>1</b> 16 #       | 帰建项目 ▼ □       | - #T# - |                                        |
|----------------------------------------------------------------------------------------------------|-----------------------------------------|---------------------|----------------|---------|----------------------------------------|
| オ     オ     国     定到快                                                                                                    | 路快速方式<br>移动到 复制到                        | ● 3.3<br>新建<br>文件夹  | 2松访问 ▼         | ✓       | <ul> <li>編輯</li> <li>例 历史记录</li> </ul> |
| 剪贴板                                                                                                    | 组织                                      | 新建                  |                | 打开      |                                        |
| $\leftrightarrow \rightarrow \cdot \uparrow \odot$ > Nextcl                                                                                                    | oud                                     |                     | ~ (            | 5       | ♪ 在!                                   |
|                                                                                                    | 名称 ^                                    | 状态                  | 类型             |         |                                        |
| > 🖈 快速访问                                                                                                    | Documents                               | ~                   | 170+sts        |         |                                        |
| > 🔷 WPS云盘                                                                                                    | Photos                                  | 0                   | 文件來            | 文件來     |                                        |
| Neutrilaud                                                                                                    | Talk                                    | 0                   | 文件夹            |         |                                        |
| / Wexicioud                                                                                                    | 模板                                      | 0                   | 文件夹            |         |                                        |
| > 🌰 OneDrive - Personal                                                                                                    | .nextcloudsync.log                      |                     | 文本文档           |         |                                        |
|                                                                                                    | isync_fe42eda2a098.db                   |                     | Data Base File |         |                                        |
|                                                                                                    | .sync_fe42eda2a098.db-wal               |                     | DB-WAL 文件      |         |                                        |
| > ᡠ 网络                                                                                                    | <ul> <li>Nextcloud intro.mp4</li> </ul> | 0                   | MP4 文件         |         |                                        |
|                                                                                                    | Nextcloud Manual.pdf                    | 0                   | WPS PDF 文档     |         |                                        |
|                                                                                                    | log Nextcloud.png                       | 0                   | PNG 图片文件       |         |                                        |
|                                                                                                    | Readme.md                               | Readme.md 🛆 Markdov |                | vn 源:   | 文(                                     |
|                                                                                                    | Reasons to use Nextcloud.pdf            |                     | 文档             |         |                                        |
|                                                                                                    | Templates credits.md                    | 0                   | Markdov        | vn 源    | 文化                                     |

图 8-4-12 文件同步

2. 在 Android 操作系统中访问 Nextcloud

(1) Android 客户端的下载地址为 https://download.nextcloud.com/android/dev/latest.apk, 安装 完成后,输入服务器地址,单击"->"按钮,如图 8-4-13 所示。

(2) 登录到 Nextcloud, 输入账户名和密码, 然后在 Web 端进行授权, 单击"登录"按钮, 如图 8-4-14 所示。

(3) 登录后,可看到云盘中的内容,说明访问成功,如图 8-4-15 所示。

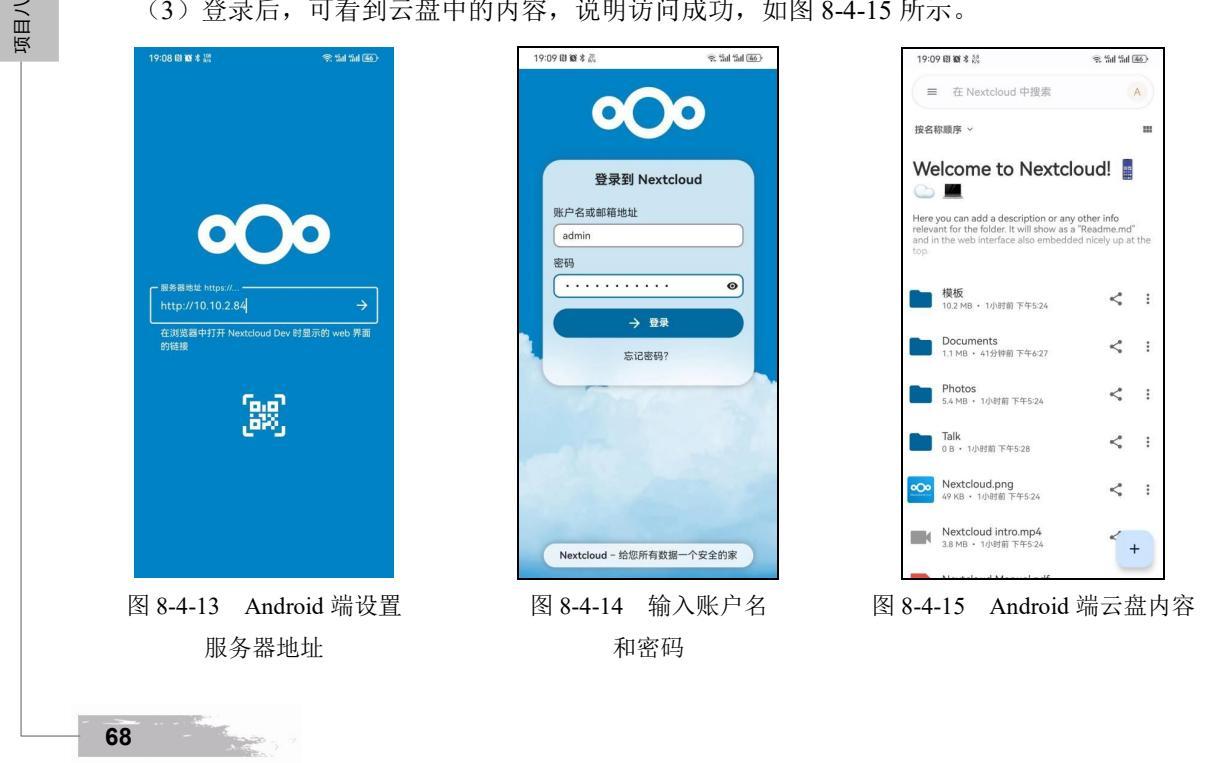

实现文件服务

3. 测试结果

测试结果见表 8-4-2, 通过测试结果可知满足需求。

| 序号 | 操作系统    | 结果 |
|----|---------|----|
| 1  | Windows | 正常 |
| 2  | Android | 正常 |

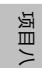

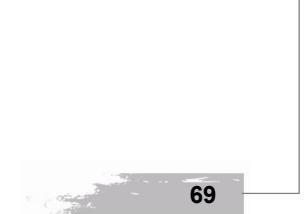